#### Enhancing Impact Assessment Through Digitization and GIS-Driven Analysis

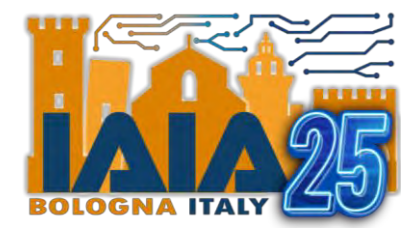

#### **Abel Knipping**

ESIA Expert – WITTEVEEN+BOS The Netherlands @AbelKnipping www.witteveenbos.com/

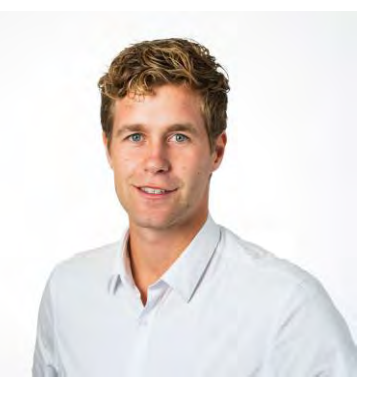

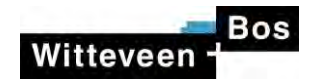

#### Who do we have in the room?

Who loves maps?

Who drafts baseline reports?

Who is often conducting stakeholder engagement? Who uses QGIS?

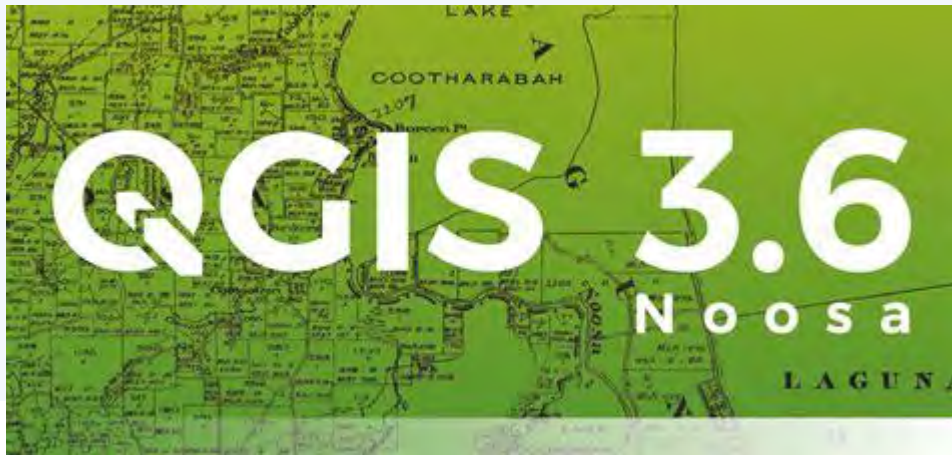

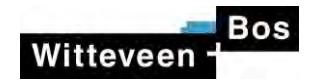

#### AI: <u>please</u> visualise Witteveen+Bos

#### **Processing image**

Lots of people are creating images right now, so this might take a bit. We'll notify you when your image is ready.

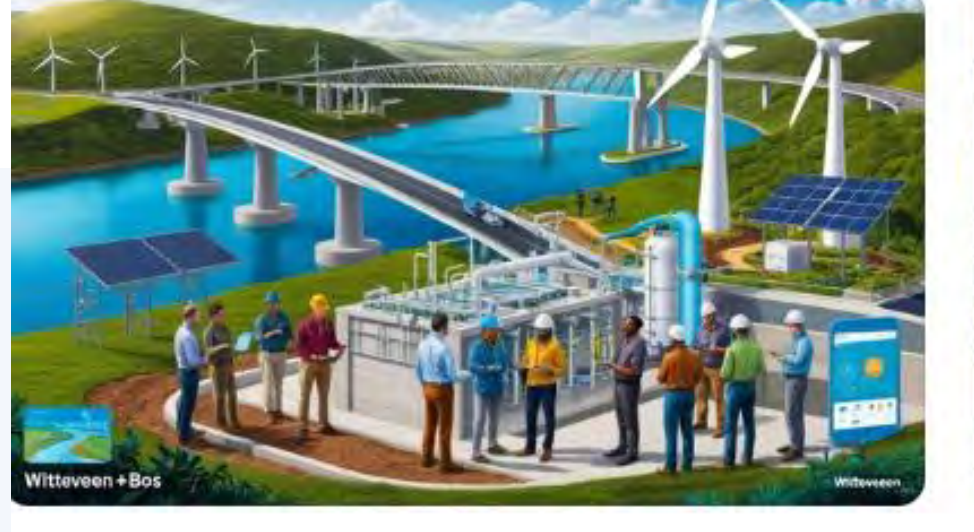

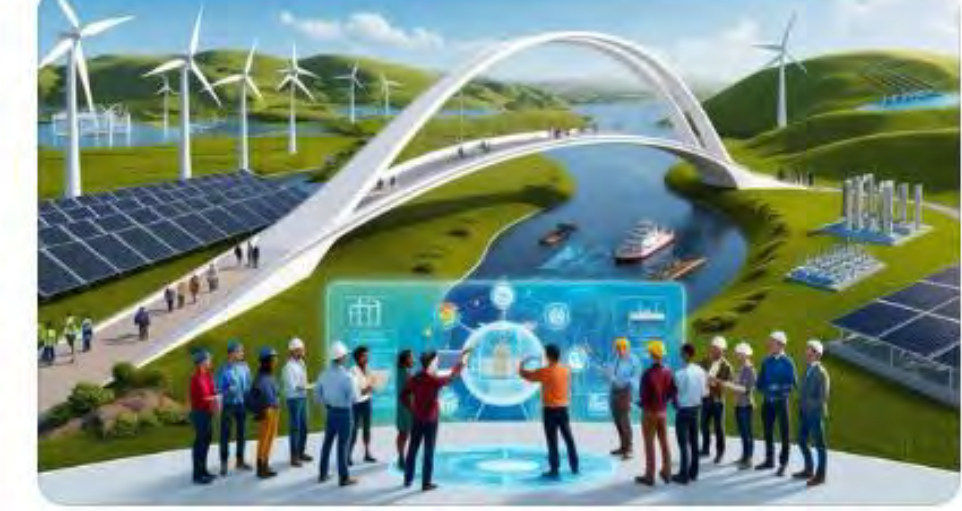

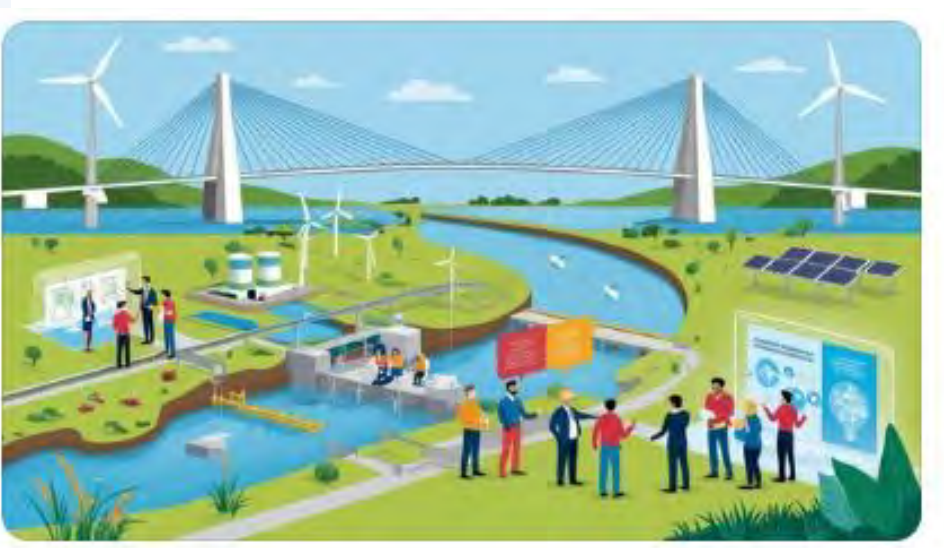

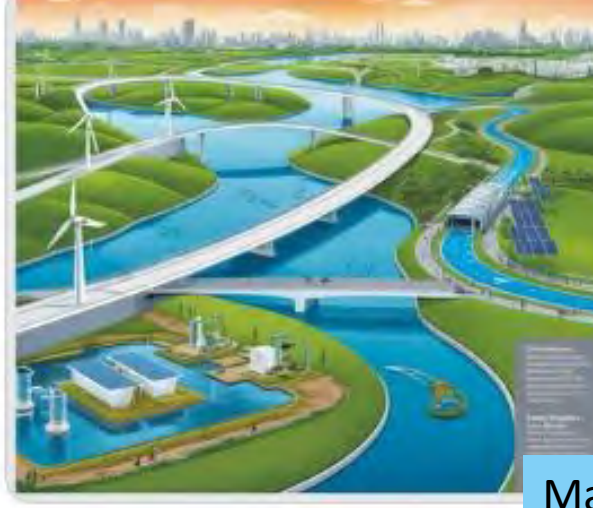

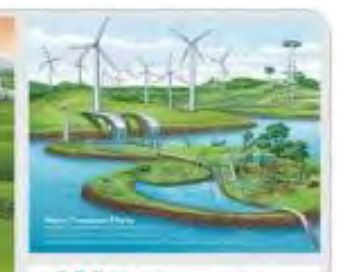

Witteveen+Bos

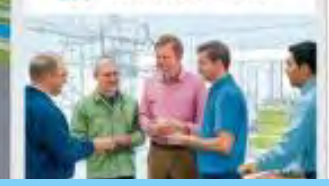

Made with Canva

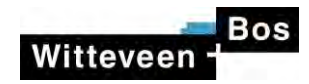

#### NL INCLUSIVE INFRA MANUAL

INCLUSIVE IS THE NEW SUSTAINABLE

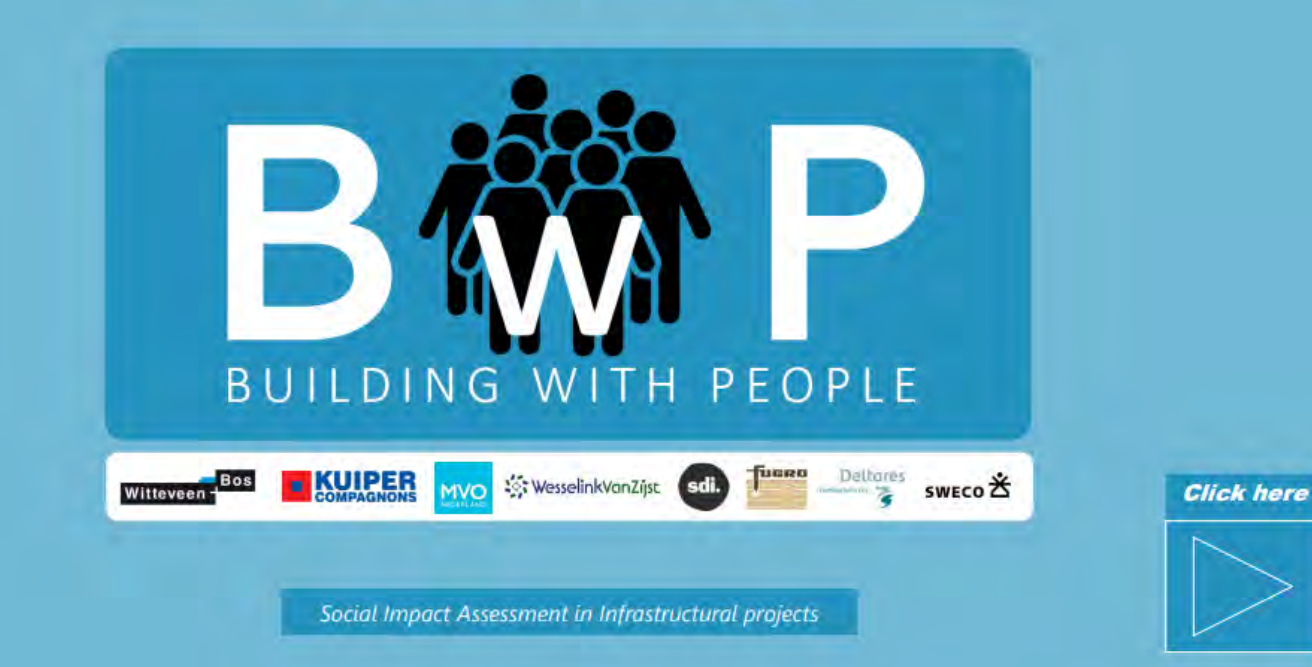

5

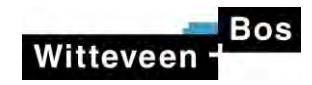

## Today's focus

- **How** can we use GIS tools to create:
  - a **baseline analysis** of new project areas

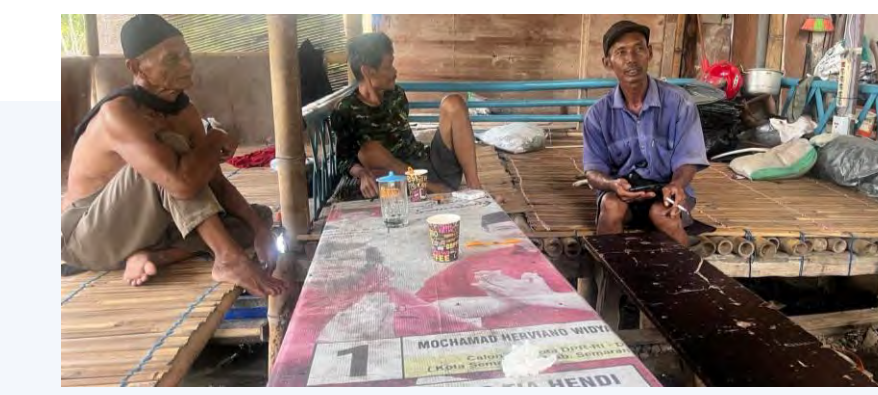

- overview in collected stakeholder data and improve **data visualisation** Semarang Case
- a platform for participation and design improvement

And by doing so: **improve evidence-based decision making**, but also make it easier for us in the field to **increase the quality and quantity** of engagement activities in IA

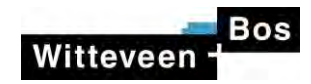

#### **Baseline analysis**

#### **Data visualisation**

### **Participation Platform**

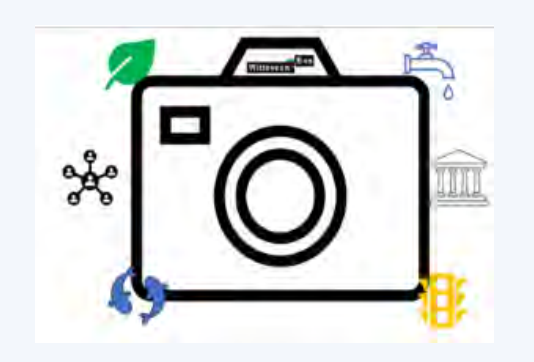

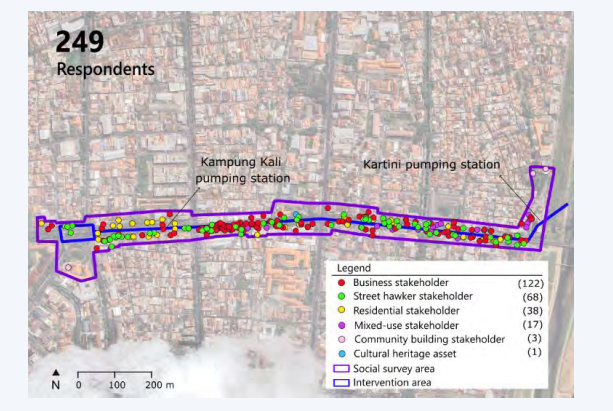

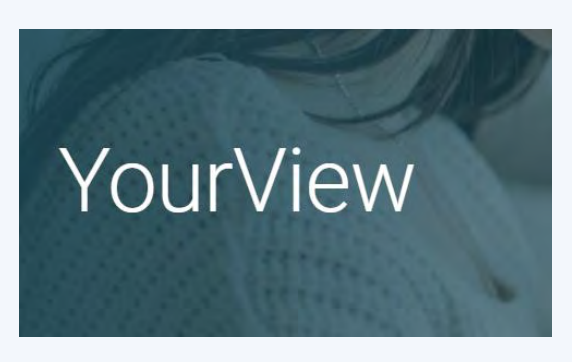

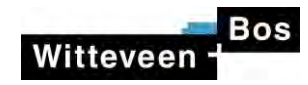

#### **Baseline analysis**

All these open online sources..

Expert knowledge

#### What if..

|   | At         | tlassen 🗋 ESIA mer                   |         | »       |         | All e |
|---|------------|--------------------------------------|---------|---------|---------|-------|
| 1 | ABA.       | Kaarten - Atlas Leefomgeving         |         |         |         |       |
| 1 |            | AtlasGelderland                      |         |         |         |       |
| 8 | <b>8</b> 5 | Leefbaarometer Home                  |         |         |         |       |
| - | 8          | Klimaateffectatlas                   |         |         |         |       |
|   | alle.      | Atlas van de Regio   PBL Planburea   | au voo  | or de l | .eefo   |       |
| , | 4          | Topotijdreis: 200 jaar topografische | e kaar  | ten     |         |       |
| 1 | ulle.      | Kaarten   Atlas Natuurlijk Kapitaal  |         |         |         |       |
| 1 | 0          | AHN - hoogte                         |         |         |         |       |
|   | \$         | PDOK Viewer                          |         |         |         |       |
|   | в          | Kaart NL-WB                          |         |         |         |       |
|   | G          | Risicokaart-openbaar                 |         |         |         |       |
| 1 | 0          | GeoApps                              |         |         |         |       |
| Q | (ING)      | Waarstaatjegemeente.nl - cijfers er  | n stati | stieke  | en van. |       |
| 6 | 3          | Monitor Sociaal Domein               |         |         |         |       |
| 8 | Ž8         | DASHBOARD - Aa en Hunze              |         |         |         |       |
|   | в          | Gebiedsfoto-oud                      |         |         |         |       |
| 0 | ÷          | Kaart NL                             |         |         |         |       |
| 1 | w.         | Geopunt Vlaanderen                   |         |         |         |       |
| ( | 3          | Global Wetlands V3                   |         |         |         |       |

Protected Areas Worldwide

Integrated Biodiversity Assessment Tool (IBAT) δ

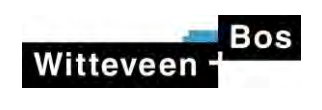

<mark>Gebiedsfoto filmpje</mark>

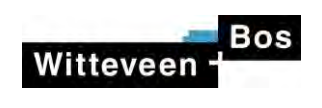

Outcome gebiedsfoto

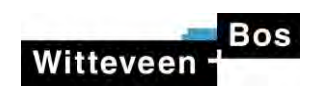

#### Water As Leverage - Semarang

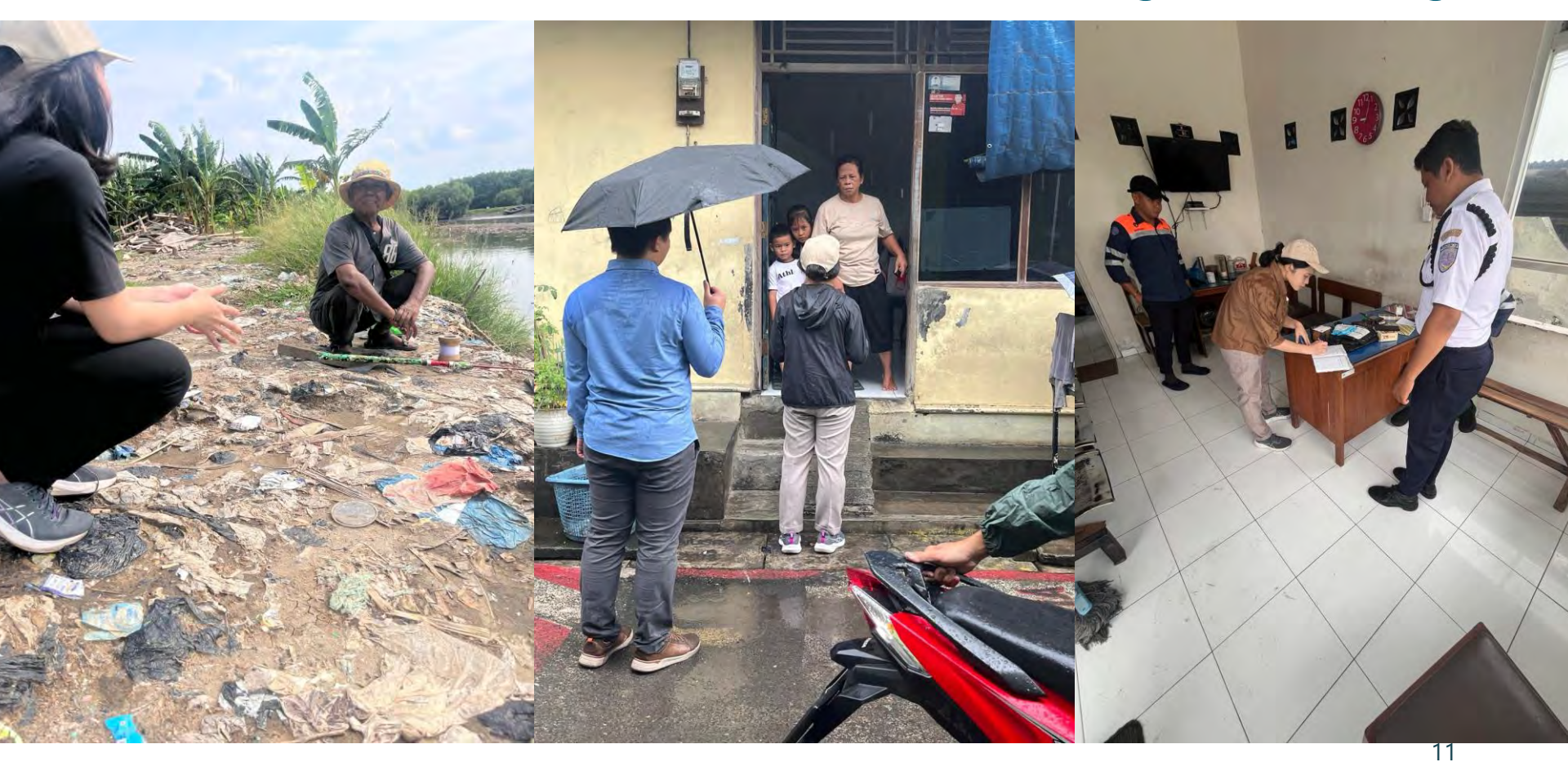

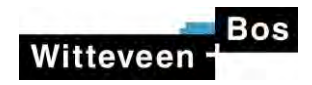

# Experienced problems in collecting stakeholder data

- 1. Collecting stakeholder data can result in **long lists** of information that need to be presented in the ESIA with **low readability;**
- 2. The quantity and the quality of the **respondence is highly reliant on the efforts** of the ESIA specialist.

|                 |             | - tota |    | - 104644 | denier.       | and a state of the state of the | portion portates                                                                                                    | To an and the second second | - apr aver mager |               | - providence   | Contract Prontes | a a a a a a a a a a a a a a a a a a a | Con perman | Participation of | Internet protein | . turner turner    | men and com | Tunna manare                 | Trend Comment Inpice                 | - Interest |
|-----------------|-------------|--------|----|----------|---------------|----------------------------------------------------------------------------------------------------|----------------------------------------------------------------------------------------------------|-----------------------------|------------------|---------------|----------------|------------------|---------------------------------------|------------|------------------|------------------|--------------------|-------------|------------------------------|--------------------------------------|------------|
| Tides Dorporgs  | 45          | 0      |    |          |               |                                                                                                    |                                                                                                    | 6                           | 10               |               | 12             |                  | -                                     | 0          | 1                |                  |                    |             |                              |                                      | -          |
| 1.000           | 1           |        |    |          |               | A                                                                                                    |                                                                                                    |                             |                  |               |                |                  | and the second second                 | 1          |                  |                  | -                  |             |                              |                                      |            |
| in              | Rental      | 50     |    |          | Passeon       | Wassey comm                                                                                                    | Ponti                                                                                                    | 6                           | ,                | 056380        | 000000         | Della            | 0.5101.                               | ú.         | *                | 00.00 -03.00     | Tublin             | 10          | Duijs krienysten see         | E Dark fider suspengenti kopates har | 10.00 cm   |
| 14.5            | Pant        | 02     |    |          | Labilabi      | Upuno repode opera and<br>Bobo                                                                                                    | PrennailBut                                                                                                    |                             | (r.              | 10.00000      |                | Date             | Karang tus                            |            |                  | 15.06 - 19.00    | 2 Stuli dalen 3 to | N 2.0       | Manuaran Luca                |                                      | 0.50 m     |
| Tidá            | 1000        | 0      | -  |          |               | 114                                                                                                    | 10.00                                                                                                    | 0                           | 0                | - ALCONT -    | 0              | 222              |                                       | 0          | 0                |                  |                    |             |                              |                                      |            |
| 105             | fiks.       | azi    |    |          | Propos        | T okin rok                                                                                                    | Pequetalitien                                                                                                    | 2                           | 10               | CFC0R0        | 101000         | Code:            | 10.1748                               |            |                  | 12102-1500       | Tubense            | 2.0         | Tolst dollars                | Tine designations                    | 10.40 00   |
| n               | DuSey.      | ins .  |    |          | Paratigan     | Mines groupon                                                                                                    | Poparyalizate                                                                                                    | in .                        | 10               | 016060        | fireosom.      | 2143             | \$161                                 | 14         | 8                | 15:040-10:00     | Tabence            | 3.0         | They a torn his test and the | 0                                    | parent     |
| 11104           | 1           | 1      |    |          |               |                                                                                                    |                                                                                                    | F                           | 1                |               | 1              |                  | -                                     | 1          | 1                |                  |                    |             |                              | -                                    | -          |
| 14              | Date        | 107    |    |          | Tables        | Korosing ocherking defense                                                                                                    | townsite a                                                                                                    | 1                           | 1                | 00000         | inconco        | Mum              | Hartest                               |            |                  | HOR HOR          | Titul annual       | in .        | Beles redenasi les           | Destructures)                        |            |
|                 |             | 1      |    |          |               |                                                                                                    | 100100                                                                                                    | 1                           | 1                |               | pana           |                  |                                       | 1          | 1                | Tate site        | - uncaster-        |             |                              |                                      |            |
| Th.             | Marte       | 14     |    |          | 110000        | CD True Drigger, pro branv<br>disa mitani                                                                                                    | PRODUCTION                                                                                                    | x                           |                  | 09 80 60      | 0              | Diag             | 11011234                              |            | 3                | 11-120 - 18 120  | Takana.            | 2.0         | Inclusion bill               | TRADUCT                              | 0.00 mg    |
|                 |             | -      |    |          |               |                                                                                                    |                                                                                                    | L                           | 1                | in a start    | -              |                  | 4.00                                  |            |                  |                  |                    | ~           |                              |                                      | 1          |
| 10              | Mare        | 10     | -  |          | Trentan.      | Plotte participanci a sua                                                                                                    | inclusion and                                                                                                    | 1                           | +                | Co LOTO       |                | - units          | 8*A.                                  | 1          | 1                | Server Visio     | Tartan             |             | All halfs that has be        | Artin Swarpa                         | (burni     |
| 16.             | ES/IN       | 40     | -  |          | Pourpiss      | Toto Foto Diotic                                                                                                    | Fonth                                                                                                    | 0                           | 1                | 03 63 60      | 2000000        | Monthly          | 861/91                                | 2          | 2                | 15.00 - 90.00    | Dokn partit hard   | 10          | T-dat torski romagi          | A                                    | 0.0000     |
| The last        | Tight       | sio    |    |          | takitin .     | Cas natis                                                                                                    | Parist                                                                                                    | 12                          | 14               | 09.00.00      | 500000         | Daily            | 951/18                                | 3          |                  | 00000 - 52000    | Title parts        | 10          | Tidal pes d tandi b          | Titl steps problem 6 dd taol         | 0.00 cm (  |
|                 |             | 1      |    |          |               | 1.                                                                                                    |                                                                                                    |                             |                  |               | 1              |                  | Till cabable                          |            |                  | 1.1.1            | 1.0                |             | 1.1.1.1.1.1.1                | 1                                    |            |
| n               | Relationsh  | 15     |    |          | Portos        | acarder o service of the                                                                                                    | Presit                                                                                                    | 2                           | à                | 18 69 60      | 2030503        | tain             | uno sep                               | 2          | 5                | 01/02-0903       | Freed Barge top:   | 10          | Tatapasatrophy               | ge Title began gent                  | 600m       |
| Tidat           | -           | Ta la  |    |          | -             |                                                                                                    |                                                                                                    | 10                          | 10               |               | 10             |                  | -                                     | 10         | 0                | -                | -                  |             |                              | -                                    | -          |
| 1ve             | See         | 14     |    |          | Emiene        | Manual Based Street                                                                                                    | fuilt                                                                                                    | 0                           | 6                | 10103         | Lantes         | 04               | 16.01 8.020                           |            |                  | Hoh-Hoh          | Takau              | in.         | Kala kanis wasi              | Titlet                               | 10.00      |
| 104             | 1401        | 1      | -  |          | Corpin.       | a sould intervente                                                                                                    | - Sill                                                                                                    | ř.                          | ř                | 100007        | T.             |                  | and test                              | r i        |                  | 100000           | - Ann              | 10          | And Call of the              | - I bolt over                        | La by ca   |
| 15              | 2741        | 26     |    |          | Parapas       | Makers box nave                                                                                                    | Pogenultive                                                                                                    | 2                           | 116              | 06.60.60      | 12             | Duty             | Kurang tan                            | 2          | ×                | 12.03-15.00      | Takerse            | 10          | Cutien noven                 | Travelade                            | 0.00.001   |
| 24              | 40          | 3.0    |    |          | 11611311      | Toke Miniskings                                                                                                    | Museumregerer                                                                                                    | 27                          | *                | DECREG        | tune nor unter | Marries          | 2041                                  | 2          |                  | 12.02-15.00      | Tam                | 8.0         | Movings white service        | a fractional associa                 | 244.00     |
| Tide Dersorgh   |             | 0      |    |          | -             |                                                                                                    |                                                                                                    | P                           | 1                |               | +              |                  | -                                     | 10         | 1                | A                |                    | 1           | 1                            |                                      |            |
| Ye              | Filmy.      | 25     |    |          | Californi .   | O'A: selfenitire, ju:                                                                                                    | tenti                                                                                                    | 10                          | 15               | 10.00.00      | 25800080       | Maney            | AGMD.                                 | 2          | 12               | 12:03-15:00      | Telater            | 3.6         | Mis fields \$ olong or       | A heating a copier                   | 60-100     |
| 10              | Makeno      | 42     |    |          | Labilati      | Feperal ands                                                                                                    | Madulay                                                                                                    | 0                           | 00               | 09.03.60      | 0              | Diff             | Ac. 1/27.                             | 3          | 10               | 06.05 - 05.00    | Giange Rep as      | 420         | Kin on praya                 | a Pali nanpaganti tagat kayanana     | 10 20 cm [ |
| 1.00            | -           | 10     | -2 |          | -             | -                                                                                                    | and the second second s | 0                           | 10               | -             | 6              |                  |                                       | 0          | 10               | -                | -                  |             |                              |                                      | -          |
|                 | 40000       | 1.     |    |          | a condition   | Commences                                                                                                    | and i                                                                                                    |                             | 1.0              | anna an       | lander         |                  |                                       | S          |                  | international    | interes .          | 1           | -                            | and the second                       | in the     |
|                 | de start    | -      |    |          | manpor        | ballone locus                                                                                                    | -cents                                                                                                    | 1                           | *                | T. S. ST. CH. |                | total.           | prost.                                | -          | 12               | ABOUT TO BILL    | Caller             | 10          | and a branch to the state    | a thin see                           | in mont    |
| Ye.             | Y4993       | 0.P    | -  |          | Perceptor     | Passing and a second                                                                                                    | Pogandilitelt                                                                                                    | 2                           | 10               | 07/00:00      | 500000         | DA               | \$284 C                               | 1          | 3                | 06.00-63.05      | Takina             | 2,0         | Darja bebanjaka sor          | a Tidat ada:                         | 6 th cm (  |
| Linester        | 1           | 10     | -  |          | 2             | CY.,                                                                                                    | 10.0                                                                                                    | ř.                          | ľ.               | a start       | T.             |                  |                                       | ř.         | ř                | Terra and        | 1.0                |             |                              | 1                                    | 2.00       |
| 144.            | Maturnation | 42     |    |          | Parangene     | Anglaingan.                                                                                                    | Punit                                                                                                    | e                           | 110              | 06-50.00      | 200000         | Duty.            | Ocav.                                 | 2          | ÷ ·              | 00400-03000      | Tukene             | 10          | Durge kullin teko tuki       | 4 Tipking.                           | \$ 60 cm   |
| 14              | Nedlades    | 28     |    |          | Louise.       | Bive Bill                                                                                                    | Showing primiting                                                                                                    | 3                           | 1                | 086860        | 0              | Davis:           | 11553735-                             | io .       | V                | 00000-09000      | Sunsh kepandaran   | 10          | Kurphene furt dan de         | a Tentres.                           | 31.63.00   |
| 98.             | FERSIO      | 47     |    |          | LINE-FAR      | Daw                                                                                                    | Supin                                                                                                    | 25                          |                  | 012040        | 0              | Dias             | Her Man                               | e .        |                  | 10000-0302       | Toblight           | 10          | Dura ratep                   | THUR ST.                             | 18-10 m    |
|                 | Sue         | in .   |    |          | reason.       | in the second second                                                                                                    | huin                                                                                                    |                             | 6                | in energy     | 6              | 200              |                                       |            |                  |                  |                    | 10          |                              | The Low                              | 0.000      |
| Tian            | Mane        | 0      |    |          | CONTRACT OF A | alla sea thata                                                                                                    |                                                                                                    | 0                           | 16               | 1 Second      | 10             | 1000             | anon                                  | 10         | 10               |                  | - aut              |             | conservation of the          | g i bat the                          | - and      |
| Tidde Discloter |             | 0      |    |          |               | 10                                                                                                    | 1                                                                                                    | 10                          | N.               |               | 10             |                  |                                       | 0          | 8                |                  |                    | 1           |                              |                                      | -          |

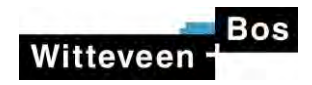

# Solution 1 : Effectively visualise stakeholder data by using QGIS - the Semarang case

 The project utilizes the QGIS Import Photos plugin to map geo-tagged data from survey respondents, which is then combined with other spatial layers in GIS

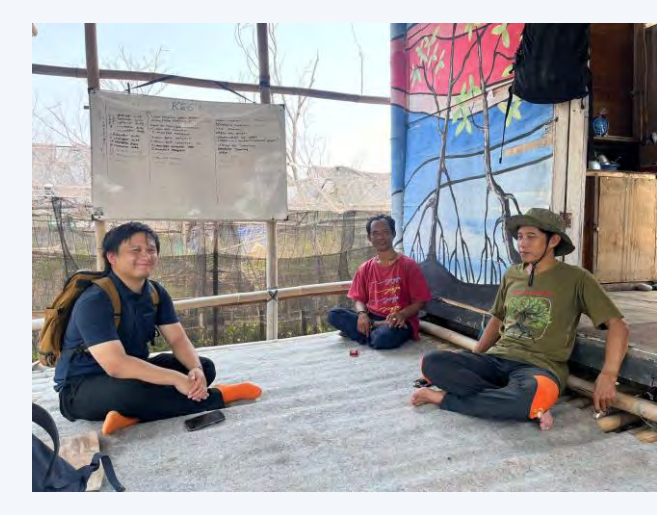

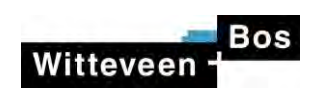

#### From

|              | -10 /0                                   | 10                             |                                                                                                    | 18             | ····· 8   | 10                  | 1/1              |                                            |        | 1   | ······································ | 69               | NN.               | 90                                                 | 4                               |          |
|--------------|------------------------------------------|--------------------------------|----------------------------------------------------------------------------------------------------|----------------|-----------|---------------------|------------------|--------------------------------------------|--------|-----|----------------------------------------|------------------|-------------------|----------------------------------------------------|---------------------------------|----------|
| nder.        | bernate scienty                          | Parifina Barlassa              | a.                                                                                                    | for the lingth | eges_time | C. C.               | Corrised_ puriod | erserrist.                                 | to to  | U.  | bedet totte                            | Head fres        | Read_during_reals | Flood_impact                                       | first_connent_mpact             | Head I   |
|              | Wang eren.                               | 2 mile                         | 0                                                                                                    |                | 054000    | 2582516             | 0.0              | 0.0.1625                                   |        | e   | 00.00-89.00                            | Tubeine          | 10                | Darja kebaratan bat                                | Daið ú ha eangagaidt legista ha | 0.8 (0)  |
|              | Updra supple sport and<br>help           | Pagoral Rult                   | -                                                                                                    | 5              | 17:00:00  | 1                   | Refe             | Grought                                    | 4      | 2   | 9.08-9.00                              | 2 Oblighten 1 to | 2.5               | Perpagno, Inor                                     |                                 | 0400     |
| utio<br>atos | Toko cir<br>Umba sporapar                | žogausi Stati<br>Pogausi Stati | 2                                                                                                    | 10<br>6        | GF-C0-03  | 500000<br>Mice 2016 | Colg<br>Dilly    | Hole 1744:<br>Source                       | 4<br>0 | 4   | (2-03 - 13-00<br>13-00 - 10-00         | Tskina<br>Takina | 2,6<br>3,6        | Talar daring<br>Talar keriki tartak na             | Tite design op                  | R-AD OF  |
| elast.       | Executiva odvelak driva -<br>Marti       | Page 201                       |                                                                                                    | 4              | 024000    | 19091010            | Mooney           | Reibild                                    |        |     | 5.00-14:00                             | Tidd pariot      | 50                | Pdre Sudward bro                                   | Burn Scharpel                   | 1        |
|              | UE Trai Unggit jini brain<br>Kini mislim | Preparation                    | 8                                                                                                    | 2              | (144.0-0) | 0                   | 24               | 1011/1E                                    | ,      | 3   | 15-00 - 18-00                          | Takasa           | 20                | /45 16 2 16 19 19 19 19 19 19 19 19 19 19 19 19 19 | Tablata liver                   | 1.20     |
| Ràil         | Freddynesist pres (Kalast                | Proposition                    | 2                                                                                                    | 2              | 08 60 09  | 14                  | 2019             | \$100                                      | -      | je. | 90109 - 9109                           | THUN             | 66                | Sincept excelsions                                 | Telsberges                      | 0-0105   |
|              | Toto Pate Dedic                          | forth                          | 2                                                                                                    | 7              | 03 60 00  | 2580560             | Monthly          | 66108                                      | 3      | 5   | (5.09 - 9.00                           | Ockin point hate | 10                | Tdiatorial/echoiga                                 |                                 | 0.0000   |
| anin'        | Cas see                                  | Parili                         |                                                                                                    | 1              | 08.5000   | 500000              | 245              | Bactrate<br>Dasha barat kan<br>cila nakabi | 3      | 0   | 00000 - 52000                          | Title parest.    | 50                | Talapana tané te                                   | Tini si spoge di tean 610 tea   | 0.10 cm  |
|              | Date Lugarit                             | renda                          | 10                                                                                                    | 6              | 13 6003   | 10                  | 249              | und hip                                    | a<br>0 | 10  | 00.00+0900                             | Samp piels of    | 10                | Tarpinaryay                                        | Thistopageo                     | 0.0 04   |
|              | Status management                        | Fuild                          | 2                                                                                                    | 6              | 109.60    | 400000              | Dir.             | 1011030                                    |        |     | 5.00-10.00                             | Titure           | 10                | Kelekaringé                                        | Tidal.ogi                       | 2.50     |
| 19:05        | Hatanabox takes                          | Fignesility                    | 8                                                                                                    | 16.            | (9-100)   | 0                   | Rode .           | Lengine                                    | 2      | N   | 1200-1550                              | Talena           | 10                | Outcour to onto                                    | Tention                         | 0800     |
|              | Tolo Mode Kop                            | MagatProgram                   | 20                                                                                                    | 5              | 011000    | licensivee          | Marray           | 1.vev                                      | 4      | 8   | 12.02-15:00                            | Tann             | 8.0               | Minesegenetae orang                                | Tikkmakawa                      | 840.0    |
| ean          | Cot- addenana, ja-                       | Fault                          | 6.                                                                                                    | 0              | 0.0000    | 2100000             | Mang             | RAND.                                      |        | e   | 02.03 - 03.51                          | nim              | 2.0               | Profering strong and                               | hannyeraper                     | 69-100   |
| indi         | Fogoral study                            | Markeling                      | 0                                                                                                    | × ·            | 08.60.09  | ê                   | 243              | 64.1/21.                                   | ŝ.     | 8   | 00.00 - 00.00                          | Oseenguinkip ees | 2.0               | Eda os prasa a                                     | Polinangangan ki kapat kapanang | 0.000    |
| mpos         | Japane parte                             | Seria                          | ,<br>,                                                                                                    |                | 0.0000    |                     | Colo.            | Bues                                       | p .    |     | 06-00-6990                             | Triesse          | 10                | Ebriz piebol roso es                               | Tini in-                        |          |
|              | Building                                 | Peganolitet                    | 2                                                                                                    | 0              | 07/90/08  | \$26030             | 04               | 3:04                                       |        | 3   | 06.02-63.03                            | Takine           | 80                | Birje bihancika sar                                | Tidak sto                       | 6 10 ga  |
|              | Anglingen.                               | Pinit                          | 4                                                                                                    | 10             | 06-20-00  | 200000              | Det.             | brev.                                      | 2      |     | 95-00-59-00                            | Tuinne           | 10                | Burge having take take                             | Tighkan                         | 16.60 0  |
| HMI.         | EVE SPI                                  | Change entry                   | 2                                                                                                    | 1              | 056000    | 6.                  | Drie:            | ter West                                   | 0      | 1   | 0000 - 8900                            | Surge lage datas | 40                | Expansion that day per                             | Terise                          | 10.40.00 |
| ны           | Daw                                      | Sullaw                         | 25                                                                                                    | 2              | 048000    | 0                   | 244              | Bet Mak                                    | 0      | 5   | 00:00-0300                             | THEN             | 10                | Due rang                                           | Tyruk yes.                      | 8-40 4   |
| nin.         | épunyan Mest                             | inin                           | a de la de l | 1              | 000000    | 10                  | 548              | saun.                                      | 2      | 5   | 00.00-03.00                            | Taun             | 30                | Telatoproproto                                     | Tours                           | 0.00.000 |
|              |                                          |                                | 0                                                                                                    | 10             |           | 10                  |                  |                                            | 0      | 0   |                                        | -                |                   |                                                    |                                 | 1        |

#### То

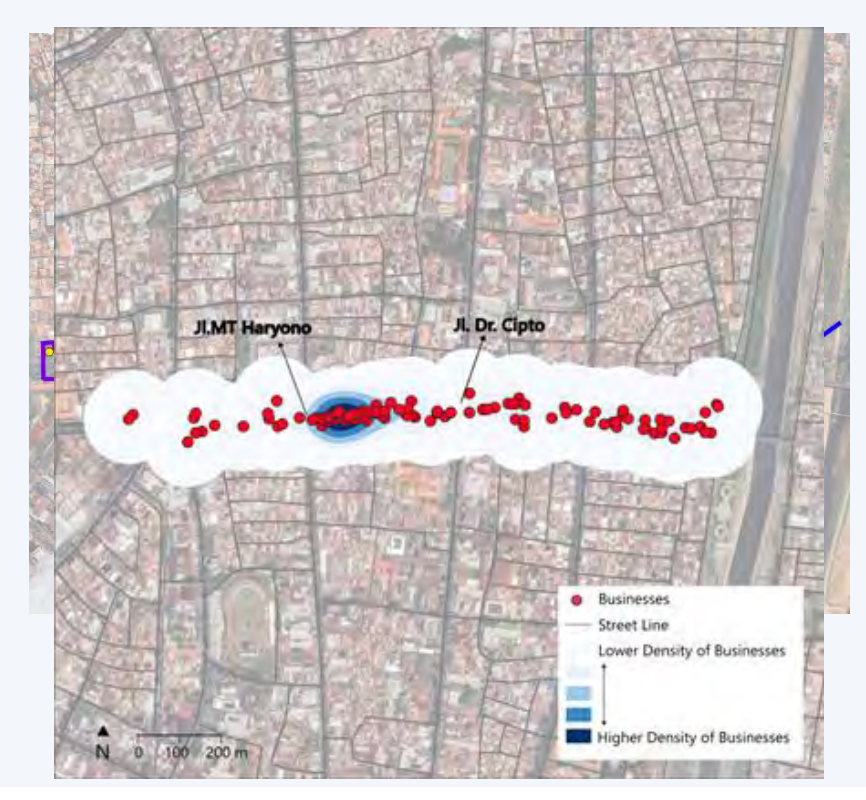

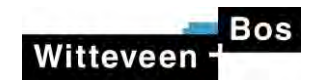

#### Methods of spatial analysis in the Semarang Case

|                           |                         |                           |                           |                       |                                                                                      |                                        | ~                                                          |                   |
|---------------------------|-------------------------|---------------------------|---------------------------|-----------------------|--------------------------------------------------------------------------------------|----------------------------------------|------------------------------------------------------------|-------------------|
| Input folder location     | C:/Users/RACI/OneDrive  | Witteveen+Bos/Documents/1 | 41624 UFR Semarang/social | survey photos/Busines | s                                                                                    |                                        | Browse                                                     |                   |
| Output file location      |                         |                           |                           |                       |                                                                                      |                                        | Browse                                                     |                   |
|                           | Label                   | Rule                      | Min. Scale                | Max. Scale            | Count                                                                                | C                                      |                                                            |                   |
| Output layer style        | V M                     | (ild inter)               |                           |                       |                                                                                      |                                        |                                                            |                   |
|                           |                         |                           |                           |                       | 12.34                                                                                |                                        |                                                            |                   |
|                           | (型) (2                  | <u></u>                   |                           |                       | Symbol                                                                               | Levels                                 |                                                            |                   |
|                           | Refine Selected Rules * |                           |                           | Q ImportPho           | otos                                                                                 |                                        |                                                            | ×                 |
|                           |                         |                           |                           | -                     |                                                                                      |                                        |                                                            |                   |
|                           | -                       |                           |                           | in In                 | nport Complete                                                                       | d.                                     |                                                            |                   |
| Relative root             |                         |                           |                           |                       | nport Complete<br>etails:                                                            | d.                                     |                                                            |                   |
| Relative root<br>Web root |                         |                           |                           |                       | nport Complete<br>etails:<br>251 photo(s) ad                                         | d.<br>ded with                         | out error.                                                 |                   |
| Relative root<br>Web root | Only import photos in   | canvas extent             |                           |                       | nport Complete<br>etails:<br>251 photo(s) ad<br>) photo(s) skipp<br>) photo(s) skipp | d.<br>ded with<br>ed (beca<br>ed (beca | out error.<br>use of missing locat<br>use not in canvas ex | tion).<br>(tent). |

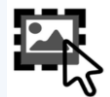

Map photos to the project with **Import Photos plugin** 

Example of imported geo-tagged photos data point

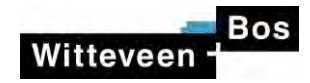

#### Methods of spatial analysis in the Semarang Case

Geo-tagged photos and tabular data from the survey were combined through a table join process in QGIS to produce a structured dataset

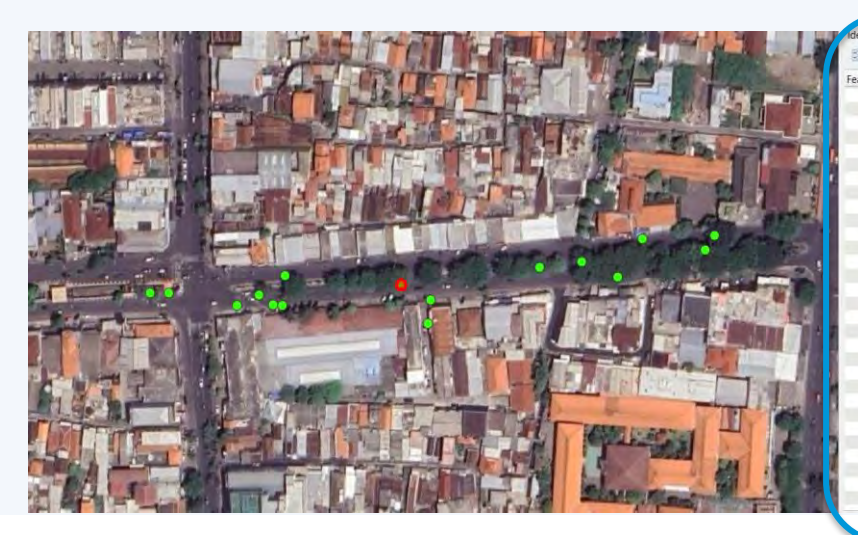

| ature                       | Value                         |
|-----------------------------|-------------------------------|
| gender                      | Perempuan                     |
| business_activity           | Berjualan Gorengan            |
| pos_business                | Pemilik                       |
| other_occupation            | pekerjaan utama               |
| fam_workforce               | Yes                           |
| num_fam_workforce           | 1                             |
| area_importance             | penting, hanya disini         |
| dist_to_house               | 1 km - 2 km                   |
| revenue                     | 1000000                       |
| revenue_period              | Harian                        |
| open_time                   | 16:30:00                      |
| close_time                  | 20:30:00                      |
| flood_freq                  | Tahunan                       |
| flood_damage_scale          | 1.0                           |
| flood_impact                | mempengaruhi karena tidak bi  |
| flood_community_impact      | berdampak karena pkl tidak bi |
| flood_height                | 0-10 cm (setinggi mata kaki)  |
| flood_damage_area           | 100.0                         |
| physical_loss               | Tidak ada                     |
| nonphysical_loss            | pendapatan                    |
| flood_financial_loss        | 1000000                       |
| flood_recover_loss          | 0                             |
| flood_recovery              | Tidak                         |
| road_importance             | penting                       |
| intervention_livelihood     | tidak terlalu berdampak       |
| intervention_financial_loss | 0                             |
| intervention_fear           | khawatir akan kemacetan       |
| intervention_aspiration     | tidak ada                     |
| photo_desc                  |                               |
| survey_area                 |                               |
|                             | 40.0                          |

Example of data point

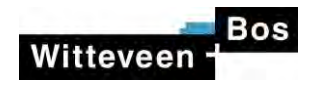

#### **Results of spatial analysis in the Semarang Case**

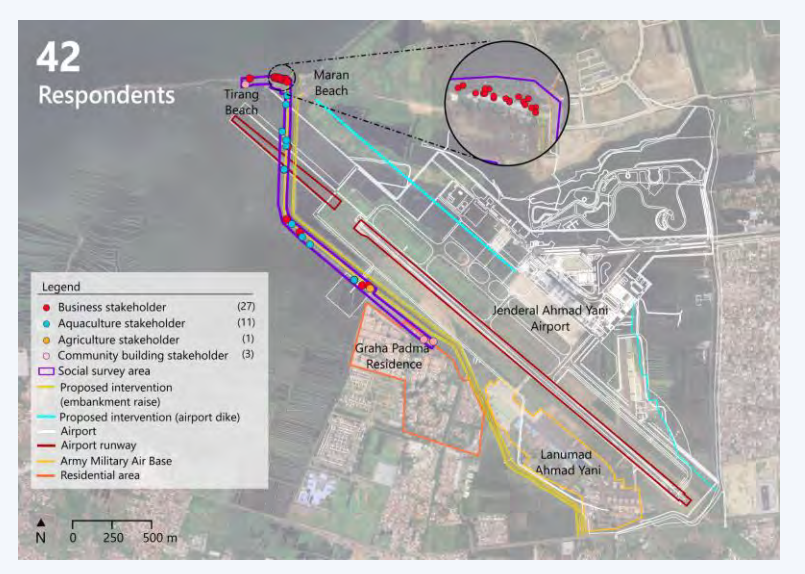

Post-export editing in Inkscape significantly improves the readability of maps, especially for project footprint maps.

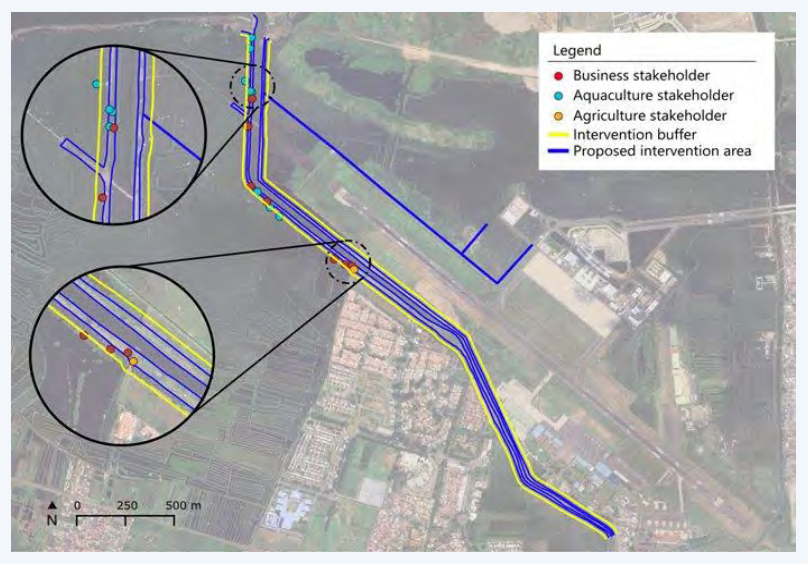

Using a project footprint layer, GIS can help quantify the number of people affected by the project.

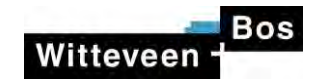

#### **QGIS Post-Export editing**

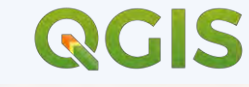

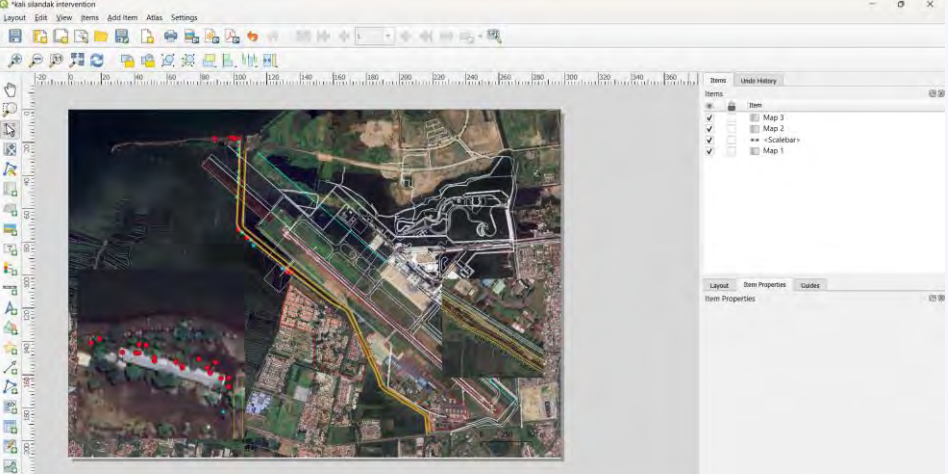

Include all essential spatial layers in the layout, such as the scale bar and legend

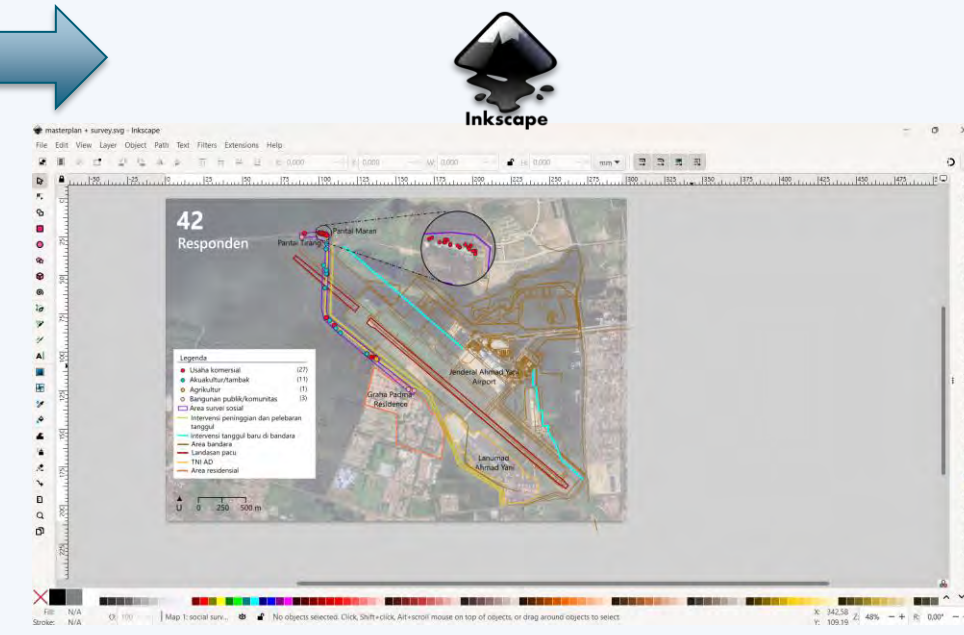

Enhance visual readability using Inkscape's design tools

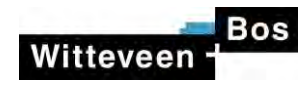

#### Results

Spatial Density of enterprises and street hawkers stakeholders in the Semarang project

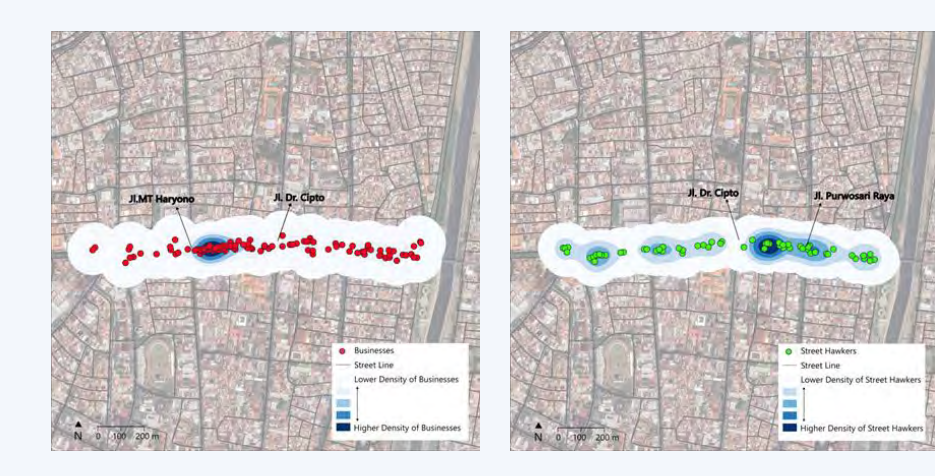

The **information regarding concentration of stakeholders using kernel density tools** enables the impact assessment to gauge the magnitude of construction risks on the economic landscape within densely commercial areas.

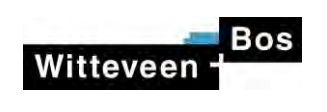

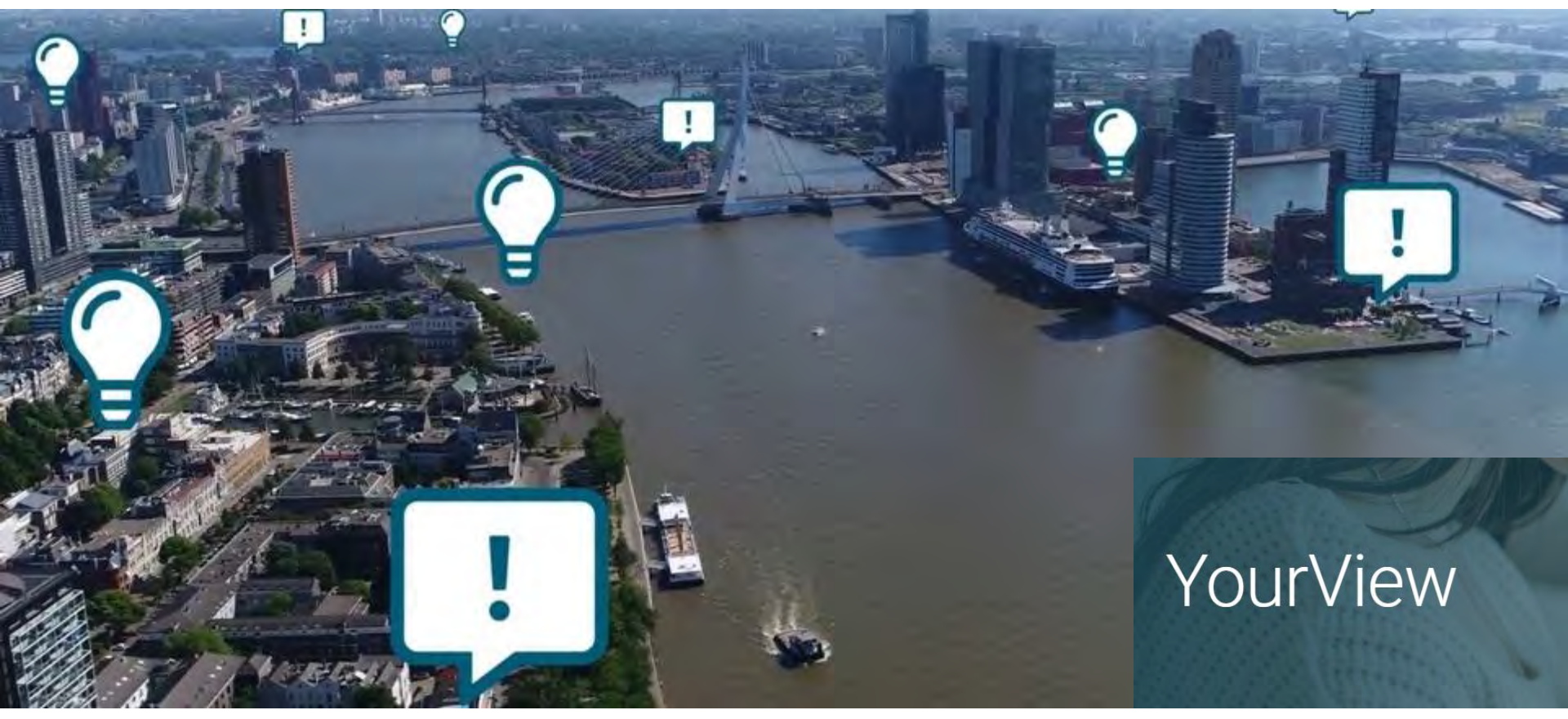

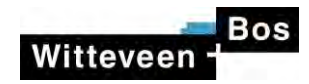

#### **InBeeld solution**

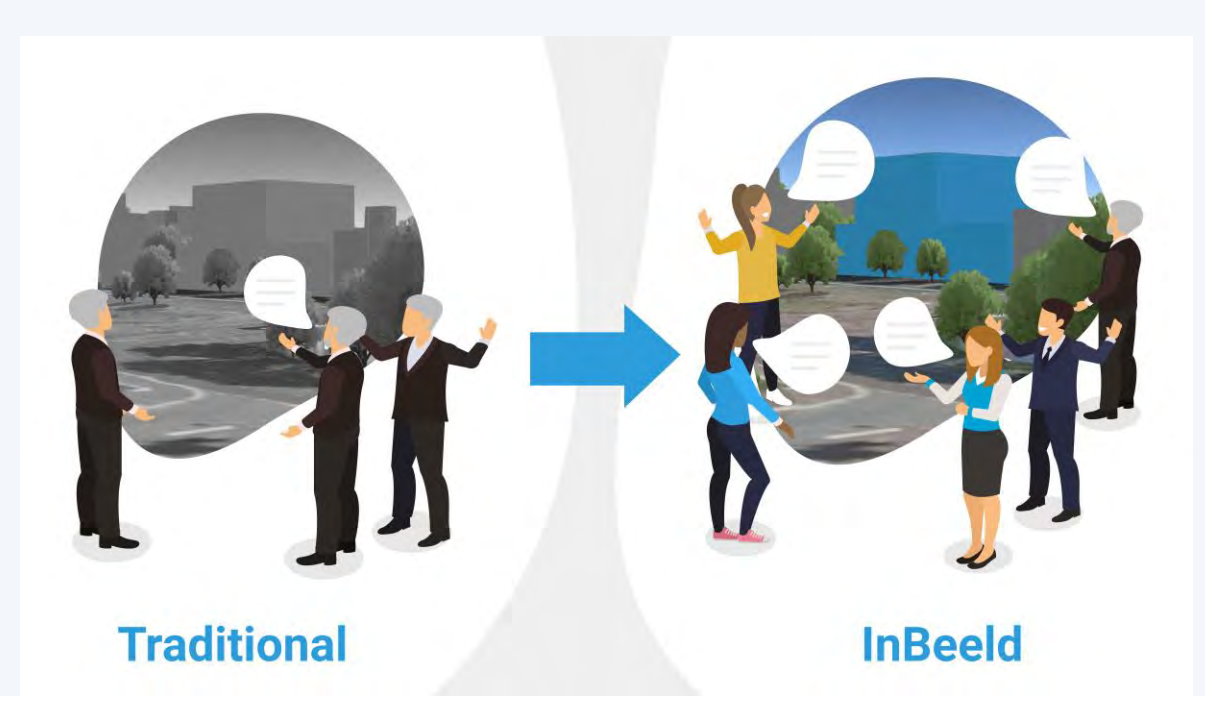

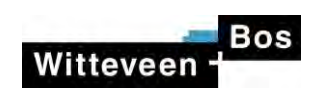

- Invoegen Inbeeld tutorial

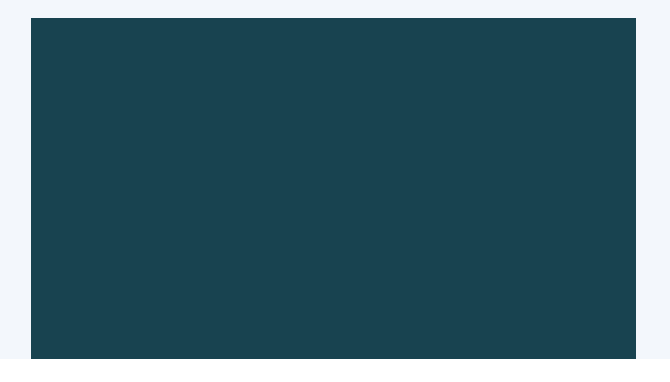

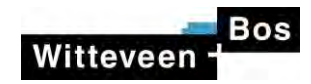

#### How does it work?

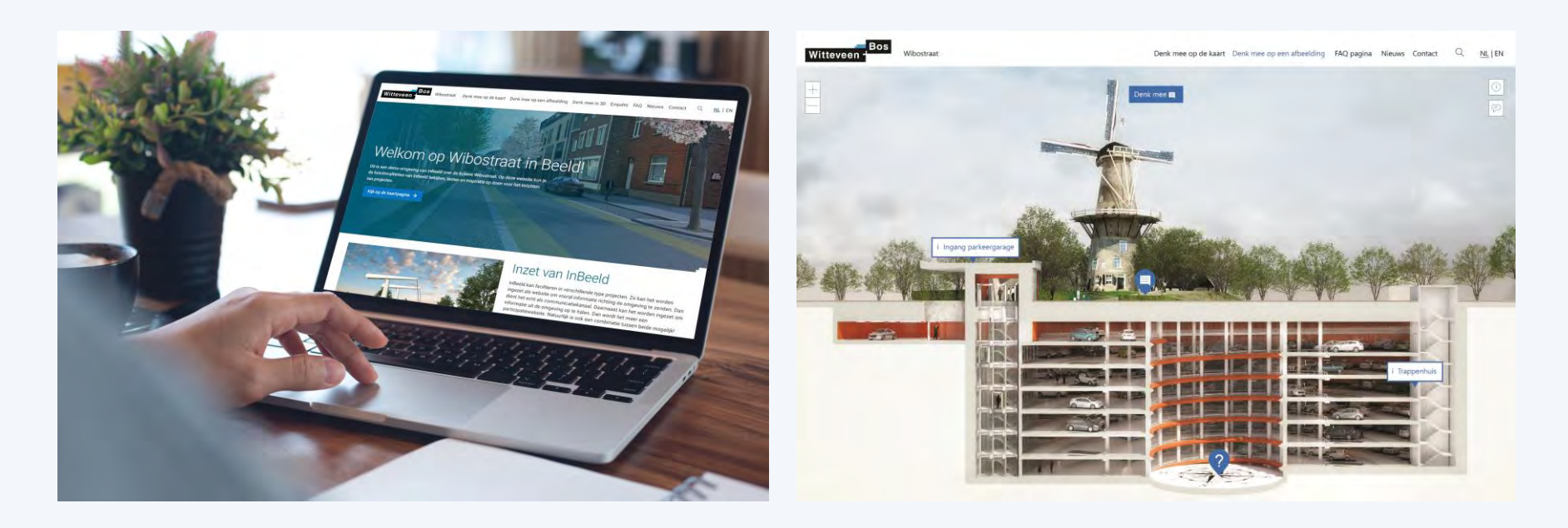

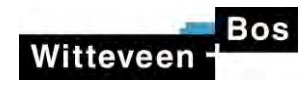

See for yourself!

<u>Gouda (NL)</u> YourView Demo website

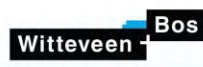

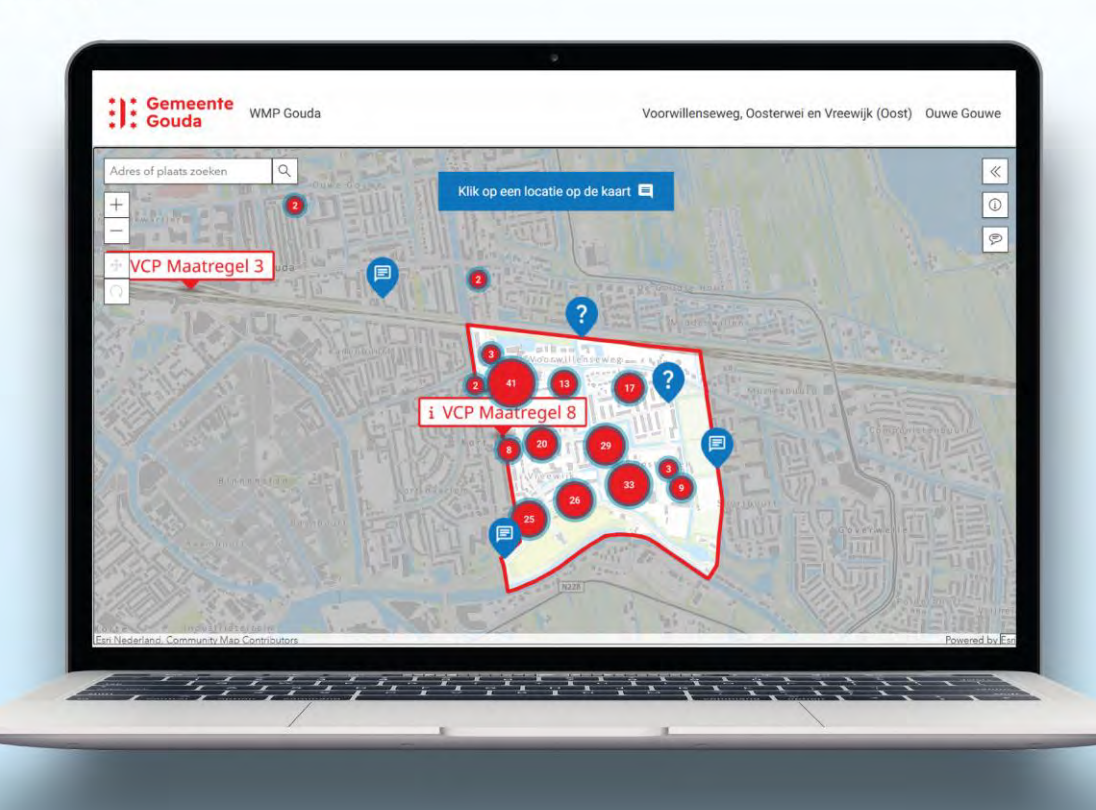

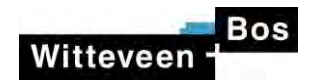

# Try it

What do you think is the most beautiful place in Bologna?

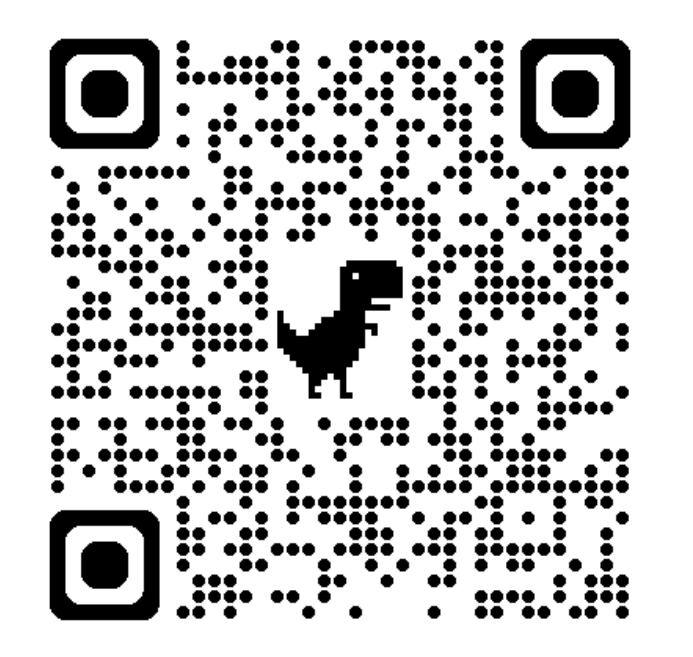

#### Password: IAIA2025!

https://jouwproject.inbeeld.app/en/iaia-congres/

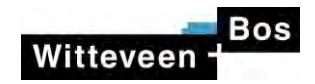

#### **Baseline analysis**

#### Data visualisation

## **Participation Platform**

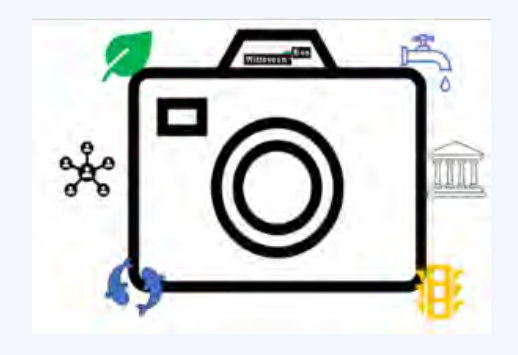

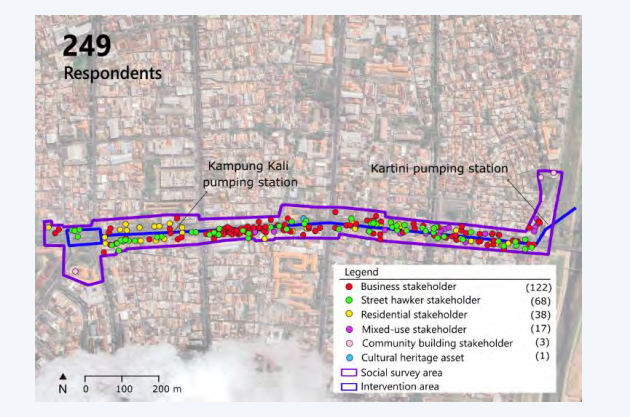

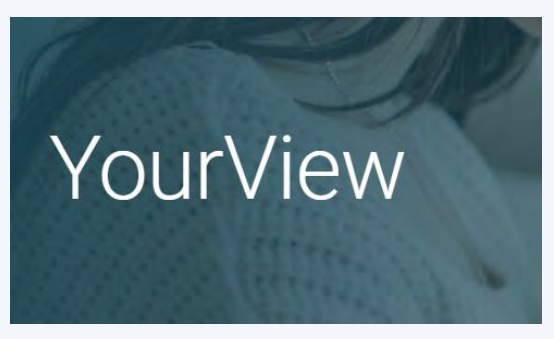

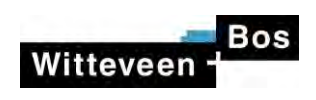

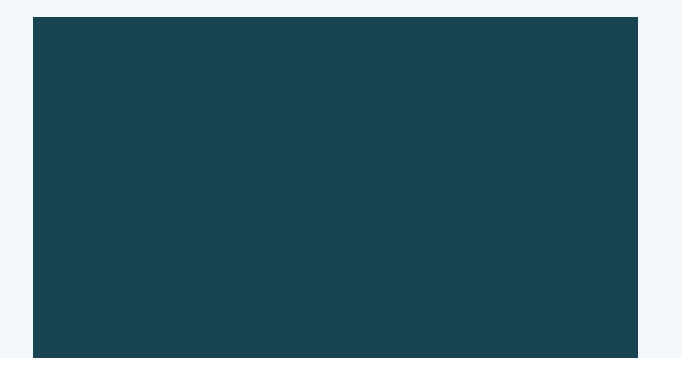

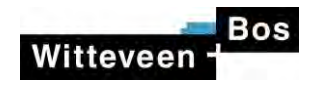

#### Take home messages

- Think spatial use maps for **data visualisation**, QGIS as a user friendly tool
- Increase your response by using **online engagement tools**

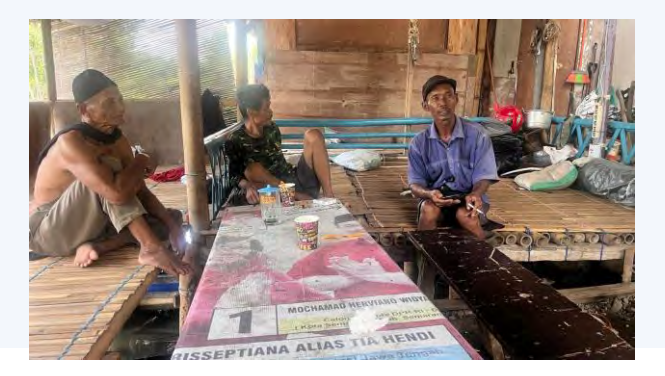

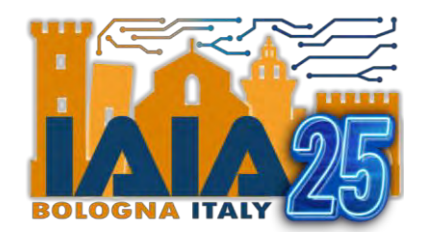

# Let's continue the conversation!

Password:

**IAIA2025!** 

Message me your questions or comments in the IAIA25 app.

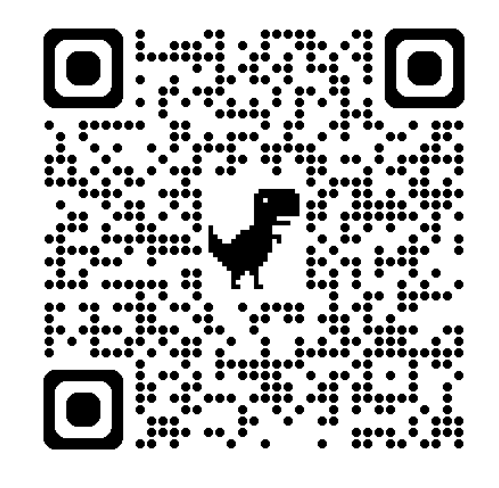

**Abel Knipping** 

ESIA Expert – WITTEVEEN+BOS

The Netherlands

@AbelKnipping

www.witteveenbos.com/

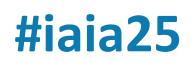